## HyperWare<sup>®</sup> Restaurant Software Quick Reference Card

Optimum T4100 SPOS32

Note: Printing a second receipt, the customer receipt, is an option for all transactions.

|                       | Credit Sale                                            |
|-----------------------|--------------------------------------------------------|
| Terminal Display      | Action                                                 |
| SWIPE CUSTOMER CARD   | Swipe credit card through card reader.                 |
| ENTER SERVER NUMBER   | Enter Server number, press ENTER.                      |
| BASE AMOUNT \$0.00    | Enter amount of sale, press ENTER.                     |
| TIP AMOUNT \$0.00     | Enter Tip amount, press ENTER;                         |
|                       | or just press ENTER and complete tip adjust later.     |
| TOTAL CORRECT? \$0.00 | Press YES to confirm, NO to change amount.             |
| COMMS                 | Terminal dials host.                                   |
| RESPONSE              | Approval number is displayed on screen, and printed on |
| Approval 123456       | receipt.                                               |
|                       | Debit Sale                                             |
| Terminal Display      | Action                                                 |
| SWIPE CUSTOMER CARD   | Press Debit button.                                    |
| SWIPE CUSTOMER CARD   | Swipe card through card reader.                        |
| ENTER SERVER NUMBER   | Enter Server number, press ENTER.                      |
| BASE AMOUNT \$0.00    | Enter amount of sale, press ENTER.                     |
| TIP AMOUNT \$0.00     | Enter Tip amount, press ENTER.                         |
| Waiting for PIN       | Customer enters PIN on attached PIN Pad.               |
| COMMS                 | Terminal dials host.                                   |
| BESPONSE              | Approval number is displayed on screen, and printed on |
| Approval 123456       | receipt.                                               |
|                       | Credit Defund                                          |
| Terminal Dieplay      | Action                                                 |
|                       | Proce <b>Pofund</b> button                             |
|                       | Swipe card through card reader                         |
|                       | Enter conver number, proce ENTER                       |
|                       | Enter amount of rofund, proce ENTER.                   |
|                       | Terminal diala bast                                    |
|                       | Approval number is displayed an acrean, and printed an |
| Approval 122456       | Approval number is displayed on screen, and printed on |
| Approval 125450       |                                                        |
|                       | Debit Refund                                           |
| Terminal Display      | Action                                                 |
| SWIPE CUSTOMER CARD   | Press <b>Debit</b> and <b>Refund</b> buttons.          |
| SWIPE CUSTOMER CARD   | Swipe card through card reader.                        |
| ENTER SERVER NUMBER   | Enter server number, press ENTER.                      |
| AMOUNT \$0.00         | Enter amount of refund, press ENTER.                   |
| Waiting for PIN       | Customer enters PIN on attached PIN Pad.               |
| COMMS                 | Terminal dials host.                                   |
| RESPONSE              | Approval number is displayed on screen, and printed on |
| Approval 123456       | receipt.                                               |
|                       | Server Sign-On                                         |
| Terminal Display      | Action                                                 |
| SWIPE CUSTOMER CARD   | Press Function, 77, then ENTER.                        |
| ENTER SERVER NUMBER   | Enter Server ID, press ENTER.                          |
| SIGN-ON? Y or N       | Touch <b>YES</b> to add this Server ID to terminal.    |
|                       | Sanvar Sign On is complete                             |
| TRANSACTION ACCEPTED  | Server Sign-Off is complete.                           |

# HYPERCOM ®

Transaction Solutions™

HyperWare<sup>®</sup> Restaurant Software

|                                                                                                    | Open Tab                                                                                                    |
|----------------------------------------------------------------------------------------------------|----------------------------------------------------------------------------------------------------|
| Terminal Display                                                                                                    | Action                                                                                                    |
| SWIPE CUSTOMER CARD                                                                                                    | Press Function, 20, then ENTER.                                                                                                    |
| 1–OPEN 2–CLOSE 3–PRINT                                                                                                    | Press 1, then ENTER to open a Tab.                                                                                                    |
| SWIPE CUSTOMER CARD                                                                                                    | Swipe credit card through card reader.                                                                                                    |
| ENTER SERVER NUMBER                                                                                                    | Enter Server number, press ENTER.                                                                                                    |
| BASE AMOUNT \$0.00                                                                                                    | Enter amount of sale, press ENTER.                                                                                                    |
| TOTAL CORRECT? \$0.00                                                                                                    | Touch <b>YES</b> to confirm adjusted total amount.                                                                                                    |
| COMMS                                                                                                    | Terminal dials host.                                                                                                    |
| RESPONSE                                                                                                    | Approval number is displayed on screen, and printed on                                                                                                    |
| Approval 123456                                                                                                    | receipt.                                                                                                    |
|                                                                                                    | Close Tab                                                                                                    |
| Terminal Display                                                                                                    | Action                                                                                                    |
| SWIPE CUSTOMER CARD                                                                                                    | Press Function, 20, then ENTER.                                                                                                    |
| 1-OPEN 2-CLOSE 3-PRINT                                                                                                    | Press 2, then ENTER to close a Tab.                                                                                                    |
| PRESS HERE FOR MENU                                                                                                    | Touch Menu Bar at top of screen.                                                                                                    |
| ENTER INVOICE NUMBER                                                                                                    | Enter invoice number of Open Tab, press ENTER.                                                                                                    |
| CORRECT?                                                                                                    | Touch <b>YES</b> if this is correct Invoice Number.                                                                                                    |
| TOTAL CORRECT? \$0.00                                                                                                    | Touch <b>YES</b> to confirm, <b>NO</b> to change amount.                                                                                                    |
| TRANSACTION ACCEPTED                                                                                                    | Close Tab is complete.                                                                                                    |
|                                                                                                    | Tip Adjust                                                                                                    |
|                                                                                                    |                                                                                                    |
| Terminal Display                                                                                                    | Action                                                                                                    |
| Terminal Display<br>SWIPE CUSTOMER CARD                                                                                                    | Action Press Adjust button.                                                                                                    |
| Terminal Display<br>SWIPE CUSTOMER CARD<br>ENTER INVOICE NUMBER                                                                                                    | Action Press Adjust button. Enter invoice number of original sale, press ENTER.                                                                                                    |
| Terminal Display           SWIPE CUSTOMER CARD           ENTER INVOICE NUMBER           BASE AMOUNT         \$0.00                                                                                                    | Action Press Adjust button. Enter invoice number of original sale, press ENTER. Enter tip amount, press ENTER.                                                                                                    |
| Terminal DisplaySWIPE CUSTOMER CARDENTER INVOICE NUMBERBASE AMOUNT\$0.00ENTER TIP\$0.00                                                                                                    | Action Press Adjust button. Enter invoice number of original sale, press ENTER. Enter tip amount, press ENTER.                                                                                                    |
| Terminal DisplaySWIPE CUSTOMER CARDENTER INVOICE NUMBERBASE AMOUNT\$0.00ENTER TIP\$0.00TOTAL CORRECT?\$0.00                                                                                                    | Action Press Adjust button. Enter invoice number of original sale, press ENTER. Enter tip amount, press ENTER. Touch YES to confirm adjusted total amount.                                                                                                    |
| Terminal DisplaySWIPE CUSTOMER CARDENTER INVOICE NUMBERBASE AMOUNT\$0.00ENTER TIP\$0.00TOTAL CORRECT?\$0.00TRANSACTION ACCEPTED                                                                                                    | Action         Press Adjust button.         Enter invoice number of original sale, press ENTER.         Enter tip amount, press ENTER.         Touch YES to confirm adjusted total amount.         Tip Adjust is complete.                                                                                                    |
| Terminal DisplaySWIPE CUSTOMER CARDENTER INVOICE NUMBERBASE AMOUNT\$0.00ENTER TIP\$0.00TOTAL CORRECT?\$0.00TRANSACTION ACCEPTED                                                                                                    | Action Press Adjust button. Enter invoice number of original sale, press ENTER. Enter tip amount, press ENTER. Touch YES to confirm adjusted total amount. Tip Adjust is complete. Void                                                                                                    |
| Terminal Display         SWIPE CUSTOMER CARD         ENTER INVOICE NUMBER         BASE AMOUNT       \$0.00         ENTER TIP       \$0.00         TOTAL CORRECT?       \$0.00         TRANSACTION ACCEPTED                                                                                                    | Action         Press Adjust button.         Enter invoice number of original sale, press ENTER.         Enter tip amount, press ENTER.         Touch YES to confirm adjusted total amount.         Tip Adjust is complete.         Void         Action                                                                                                    |
| Terminal Display         SWIPE CUSTOMER CARD         ENTER INVOICE NUMBER         BASE AMOUNT       \$0.00         ENTER TIP       \$0.00         TOTAL CORRECT?       \$0.00         TRANSACTION ACCEPTED       \$0.00         Terminal Display         SWIPE CUSTOMER CARD                                                                                                    | Action         Press Adjust button.         Enter invoice number of original sale, press ENTER.         Enter tip amount, press ENTER.         Touch YES to confirm adjusted total amount.         Tip Adjust is complete.         Void         Action         Press Void button.                                                                                                    |
| Terminal Display         SWIPE CUSTOMER CARD         ENTER INVOICE NUMBER         BASE AMOUNT       \$0.00         ENTER TIP       \$0.00         TOTAL CORRECT?       \$0.00         TRANSACTION ACCEPTED       \$0.00         Terminal Display         SWIPE CUSTOMER CARD       ENTER INVOICE NUMBER                                                                                                    | Action         Press Adjust button.         Enter invoice number of original sale, press ENTER.         Enter tip amount, press ENTER.         Touch YES to confirm adjusted total amount.         Tip Adjust is complete.         Void         Action         Press Void button.         Enter invoice number, press ENTER.                                                                                                    |
| Terminal Display         SWIPE CUSTOMER CARD         ENTER INVOICE NUMBER         BASE AMOUNT       \$0.00         ENTER TIP       \$0.00         TOTAL CORRECT?       \$0.00         TRANSACTION ACCEPTED         Terminal Display         SWIPE CUSTOMER CARD         ENTER INVOICE NUMBER         XXXXXX       \$00.00                                                                                                    | Action         Press Adjust button.         Enter invoice number of original sale, press ENTER.         Enter tip amount, press ENTER.         Touch YES to confirm adjusted total amount.         Tip Adjust is complete.         Void         Action         Press Void button.         Enter invoice number, press ENTER.         Press YES to void this transaction. Touch NO if this is                                                                                                    |
| Terminal Display         SWIPE CUSTOMER CARD         ENTER INVOICE NUMBER         BASE AMOUNT       \$0.00         ENTER TIP       \$0.00         TOTAL CORRECT?       \$0.00         TRANSACTION ACCEPTED         Terminal Display         SWIPE CUSTOMER CARD         ENTER INVOICE NUMBER         XXXXXX       \$00.00         CORRECT?       YES or NO                                                                                                    | Action         Press Adjust button.         Enter invoice number of original sale, press ENTER.         Enter tip amount, press ENTER.         Touch YES to confirm adjusted total amount.         Tip Adjust is complete.         Void         Action         Press Void button.         Enter invoice number, press ENTER.         Press YES to void this transaction. Touch NO if this is not correct invoice number.                                                                                                    |
| Terminal Display         SWIPE CUSTOMER CARD         ENTER INVOICE NUMBER         BASE AMOUNT       \$0.00         ENTER TIP       \$0.00         TOTAL CORRECT?       \$0.00         TRANSACTION ACCEPTED         Terminal Display         SWIPE CUSTOMER CARD         ENTER INVOICE NUMBER         XXXXXX       \$00.00         CORRECT?       YES or NO         COMMS                                                                                                    | Action         Press Adjust button.         Enter invoice number of original sale, press ENTER.         Enter tip amount, press ENTER.         Touch YES to confirm adjusted total amount.         Tip Adjust is complete.         Void         Press Void button.         Enter invoice number, press ENTER.         Press YES to void this transaction. Touch NO if this is not correct invoice number.         Terminal dials host.                                                                                                    |
| Terminal Display         SWIPE CUSTOMER CARD         ENTER INVOICE NUMBER         BASE AMOUNT       \$0.00         ENTER TIP       \$0.00         TOTAL CORRECT?       \$0.00         TRANSACTION ACCEPTED         Terminal Display         SWIPE CUSTOMER CARD         ENTER INVOICE NUMBER         XXXXXX       \$00.00         CORRECT?       YES or NO         COMMS         TRANSACTION ACCEPTED                                                                                                    | Action         Press Adjust button.         Enter invoice number of original sale, press ENTER.         Enter tip amount, press ENTER.         Touch YES to confirm adjusted total amount.         Tip Adjust is complete.         Void         Press Void button.         Enter invoice number, press ENTER.         Press YES to void this transaction. Touch NO if this is not correct invoice number.         Terminal dials host.         Void is complete.                                                                                                    |
| Terminal Display         SWIPE CUSTOMER CARD         ENTER INVOICE NUMBER         BASE AMOUNT       \$0.00         ENTER TIP       \$0.00         TOTAL CORRECT?       \$0.00         TRANSACTION ACCEPTED         Terminal Display         SWIPE CUSTOMER CARD         ENTER INVOICE NUMBER         XXXXXX       \$00.00         CORRECT?       YES or NO         COMMS         TRANSACTION ACCEPTED                                                                                                    | Action         Press Adjust button.         Enter invoice number of original sale, press ENTER.         Enter tip amount, press ENTER.         Touch YES to confirm adjusted total amount.         Tip Adjust is complete.         Void         Action         Press Void button.         Enter invoice number, press ENTER.         Press YES to void this transaction. Touch NO if this is not correct invoice number.         Terminal dials host.         Void is complete.         print Last Receipt                                                                                                    |
| Terminal Display         SWIPE CUSTOMER CARD         ENTER INVOICE NUMBER         BASE AMOUNT       \$0.00         ENTER TIP       \$0.00         TOTAL CORRECT?       \$0.00         TRANSACTION ACCEPTED         Terminal Display         SWIPE CUSTOMER CARD         ENTER INVOICE NUMBER         XXXXXX       \$00.00         CORRECT?       YES or NO         COMMS         TRANSACTION ACCEPTED                                                                                                    | Action         Press Adjust button.         Enter invoice number of original sale, press ENTER.         Enter tip amount, press ENTER.         Touch YES to confirm adjusted total amount.         Tip Adjust is complete.         Void         Action         Press Void button.         Enter invoice number, press ENTER.         Press YES to void this transaction. Touch NO if this is not correct invoice number.         Terminal dials host.         Void is complete.         print Last Receipt                                                                                                    |
| Terminal Display         SWIPE CUSTOMER CARD         ENTER INVOICE NUMBER         BASE AMOUNT       \$0.00         ENTER TIP       \$0.00         TOTAL CORRECT?       \$0.00         TRANSACTION ACCEPTED         Terminal Display         SWIPE CUSTOMER CARD         ENTER INVOICE NUMBER         XXXXXX       \$00.00         CORRECT?       YES or NO         COMMS         TRANSACTION ACCEPTED         Re         Terminal Display         SWIPE CUSTOMER CARD                                                                                                    | Action         Press Adjust button.         Enter invoice number of original sale, press ENTER.         Enter tip amount, press ENTER.         Touch YES to confirm adjusted total amount.         Tip Adjust is complete.         Void         Action         Press Void button.         Enter invoice number, press ENTER.         Press YES to void this transaction. Touch NO if this is not correct invoice number.         Terminal dials host.         Void is complete.         print Last Receipt         Action         Press Function, 72, then ENTER.                                                         |
| Terminal Display         SWIPE CUSTOMER CARD         ENTER INVOICE NUMBER         BASE AMOUNT       \$0.00         ENTER TIP       \$0.00         TOTAL CORRECT?       \$0.00         TRANSACTION ACCEPTED         Terminal Display         SWIPE CUSTOMER CARD         ENTER INVOICE NUMBER         XXXXXX       \$00.00         CORRECT?       YES or NO         COMMS         TRANSACTION ACCEPTED         Re         Terminal Display         SWIPE CUSTOMER CARD         1-MERCHANT RECPT                                                                                                    | Action         Press Adjust button.         Enter invoice number of original sale, press ENTER.         Enter tip amount, press ENTER.         Touch YES to confirm adjusted total amount.         Tip Adjust is complete.         Void         Action         Press Void button.         Enter invoice number, press ENTER.         Press YES to void this transaction. Touch NO if this is not correct invoice number.         Terminal dials host.         Void is complete.         print Last Receipt         Action         Press Function, 72, then ENTER.         Press 1 to reprint MERCHANT RECEIPT or          |
| Terminal Display         SWIPE CUSTOMER CARD         ENTER INVOICE NUMBER         BASE AMOUNT       \$0.00         ENTER TIP       \$0.00         TOTAL CORRECT?       \$0.00         TRANSACTION ACCEPTED         SWIPE CUSTOMER CARD         ENTER INVOICE NUMBER         XXXXXX       \$00.00         CORRECT?       YES or NO         COMMS         TRANSACTION ACCEPTED         Re         Terminal Display         SWIPE CUSTOMER CARD         LOMMS         TRANSACTION ACCEPTED         Re         Terminal Display         SWIPE CUSTOMER CARD         1-MERCHANT RECPT         2-CUSTOMER RECPT | Action         Press Adjust button.         Enter invoice number of original sale, press ENTER.         Enter tip amount, press ENTER.         Touch YES to confirm adjusted total amount.         Tip Adjust is complete.         Void         Action         Press Void button.         Enter invoice number, press ENTER.         Press YES to void this transaction. Touch NO if this is not correct invoice number.         Terminal dials host.         Void is complete.         print Last Receipt         Action         Press 1 to reprint MERCHANT RECEIPT or press 2 to reprint CUSTOMER RECEIPT, then ENTER. |

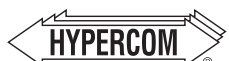

#### World Headquarters

The Global Leader in Electronic Transaction Solutions<sup>\*\*</sup>

2851 West Kathleen Road • Phoenix, AZ 85053
 602.504.5000 • 877.HYPERCOM within USA • Fax: 602.504.5166
 e-mail: info@hypercom.com • web: www.hypercom.com
 G Hypercom Corporation, 2005. Printed in the United States of America

## HyperWare<sup>®</sup> Restaurant Software **Quick Reference Card**

Optimum T4100 SPOS32

Note: Printing a second receipt, the customer receipt, is an option for all transactions.

|                       | Credit Sale                                            |
|-----------------------|--------------------------------------------------------|
| Terminal Display      | Action                                                 |
| SWIPE CUSTOMER CARD   | Swipe credit card through card reader.                 |
| ENTER SERVER NUMBER   | Enter Server number, press ENTER.                      |
| BASE AMOUNT \$0.00    | Enter amount of sale, press ENTER.                     |
| TIP AMOUNT \$0.00     | Enter Tip amount, press ENTER;                         |
|                       | or just press ENTER and complete tip adjust later.     |
| TOTAL CORRECT? \$0.00 | Press YES to confirm, NO to change amount.             |
| COMMS                 | Terminal dials host.                                   |
| RESPONSE              | Approval number is displayed on screen, and printed on |
| Approval 123456       | receipt.                                               |
|                       | Debit Sale                                             |
| Terminal Display      | Action                                                 |
| SWIPE CUSTOMER CARD   | Press Debit button.                                    |
| SWIPE CUSTOMER CARD   | Swipe card through card reader.                        |
| ENTER SERVER NUMBER   | Enter Server number, press ENTER.                      |
| BASE AMOUNT \$0.00    | Enter amount of sale, press ENTER.                     |
| TIP AMOUNT \$0.00     | Enter Tip amount, press ENTER.                         |
| Waiting for PIN       | Customer enters PIN on attached PIN Pad.               |
| COMMS                 | Terminal dials host.                                   |
| RESPONSE              | Approval number is displayed on screen, and printed on |
| Approval 123456       | receipt.                                               |
|                       | Credit Befund                                          |
| Terminal Display      | Action                                                 |
| SWIPE CUSTOMER CARD   | Press <b>Refund</b> button.                            |
| SWIPE CUSTOMER CARD   | Swipe card through card reader.                        |
| ENTER SERVER NUMBER   | Enter server number, press ENTER.                      |
| AMOUNT \$0.00         | Enter amount of refund, press ENTER.                   |
| COMMS                 | Terminal dials host.                                   |
| RESPONSE              | Approval number is displayed on screen, and printed on |
| Approval 123456       | receipt.                                               |
| · · · ·               | Debit Refund                                           |
| Terminal Display      | Action                                                 |
| SWIPE CUSTOMER CARD   | Press Debit and Befund buttons.                        |
| SWIPE CUSTOMER CARD   | Swipe card through card reader.                        |
| ENTER SERVER NUMBER   | Enter server number, press ENTER                       |
| AMOUNT \$0.00         | Enter amount of refund press ENTER                     |
| Waiting for PIN       | Customer enters PIN on attached PIN Pad                |
| COMMS                 | Terminal dials host                                    |
| BESPONSE              | Approval number is displayed on screen, and printed on |
| Approval 123456       | receipt.                                               |
|                       | Server Sign-On                                         |
| Terminal Display      | Action                                                 |
| SWIPE CUSTOMER CARD   | Press Function, 77, then ENTER.                        |
| ENTER SERVER NUMBER   | Enter Server ID, press ENTER.                          |
| SIGN-ON? Y or N       | Touch <b>YES</b> to add this Server ID to terminal.    |
|                       |                                                        |
| TRANSACTION ACCEPTED  | Server Sign-On is complete.                            |

### HyperWare<sup>®</sup> Restaurant Software

|                                                                                                    | Open Tab                                                                                                    |  |
|----------------------------------------------------------------------------------------------------|----------------------------------------------------------------------------------------------------|--|
| Terminal Display                                                                                                    | Action                                                                                                    |  |
| SWIPE CUSTOMER CARD                                                                                                    | Press Function, 20, then ENTER.                                                                                                    |  |
| 1-OPEN 2-CLOSE 3-PRINT                                                                                                    | Press 1, then ENTER to open a Tab.                                                                                                    |  |
| SWIPE CUSTOMER CARD                                                                                                    | Swipe credit card through card reader.                                                                                                    |  |
| ENTER SERVER NUMBER                                                                                                    | Enter Server number, press ENTER.                                                                                                    |  |
| BASE AMOUNT \$0.00                                                                                                    | Enter amount of sale, press ENTER.                                                                                                    |  |
| TOTAL CORRECT? \$0.00                                                                                                    | Touch YES to confirm adjusted total amount.                                                                                                    |  |
| COMMS                                                                                                    | Terminal dials host.                                                                                                    |  |
| RESPONSE                                                                                                    | Approval number is displayed on screen, and printed on                                                                                                    |  |
| Approval 123456                                                                                                    | receipt.                                                                                                    |  |
| Close Tab                                                                                                    |                                                                                                    |  |
| Terminal Display                                                                                                    | Action                                                                                                    |  |
| SWIPE CUSTOMER CARD                                                                                                    | Press Function, 20, then ENTER.                                                                                                    |  |
| 1-OPEN 2-CLOSE 3-PRINT                                                                                                    | Press 2, then ENTER to close a Tab.                                                                                                    |  |
| PRESS HERE FOR MENU                                                                                                    | Touch Menu Bar at top of screen.                                                                                                    |  |
| ENTER INVOICE NUMBER                                                                                                    | Enter invoice number of Open Tab, press ENTER.                                                                                                    |  |
| CORRECT?                                                                                                    | Touch <b>YES</b> if this is correct Invoice Number.                                                                                                    |  |
| TOTAL CORRECT? \$0.00                                                                                                    | Touch <b>YES</b> to confirm, <b>NO</b> to change amount.                                                                                                    |  |
| TRANSACTION ACCEPTED                                                                                                    | Close Tab is complete.                                                                                                    |  |
|                                                                                                    | Tip Adjust                                                                                                    |  |
|                                                                                                    |                                                                                                    |  |
| Terminal Display                                                                                                    | Action                                                                                                    |  |
| Terminal Display<br>SWIPE CUSTOMER CARD                                                                                                    | Action Press Adjust button.                                                                                                    |  |
| Terminal Display<br>SWIPE CUSTOMER CARD<br>ENTER INVOICE NUMBER                                                                                                    | Action Press Adjust button. Enter invoice number of original sale, press ENTER.                                                                                                    |  |
| Terminal Display           SWIPE CUSTOMER CARD           ENTER INVOICE NUMBER           BASE AMOUNT         \$0.00                                                                                                    | Action Press Adjust button. Enter invoice number of original sale, press ENTER. Enter tip amount, press ENTER.                                                                                                    |  |
| Terminal DisplaySWIPE CUSTOMER CARDENTER INVOICE NUMBERBASE AMOUNT\$0.00ENTER TIP\$0.00                                                                                                    | Action Press Adjust button. Enter invoice number of original sale, press ENTER. Enter tip amount, press ENTER.                                                                                                    |  |
| Terminal DisplaySWIPE CUSTOMER CARDENTER INVOICE NUMBERBASE AMOUNT\$0.00ENTER TIP\$0.00TOTAL CORRECT?\$0.00                                                                                                    | Action Press Adjust button. Enter invoice number of original sale, press ENTER. Enter tip amount, press ENTER. Touch YES to confirm adjusted total amount.                                                                                                    |  |
| Terminal DisplaySWIPE CUSTOMER CARDENTER INVOICE NUMBERBASE AMOUNT\$0.00ENTER TIP\$0.00TOTAL CORRECT?\$0.00TRANSACTION ACCEPTED                                                                                                    | Action           Press Adjust button.           Enter invoice number of original sale, press ENTER.           Enter tip amount, press ENTER.           Touch YES to confirm adjusted total amount.           Tip Adjust is complete.                                                                                                    |  |
| Terminal DisplaySWIPE CUSTOMER CARDENTER INVOICE NUMBERBASE AMOUNT\$0.00ENTER TIP\$0.00TOTAL CORRECT?\$0.00TRANSACTION ACCEPTED                                                                                                    | Action         Press Adjust button.         Enter invoice number of original sale, press ENTER.         Enter tip amount, press ENTER.         Touch YES to confirm adjusted total amount.         Tip Adjust is complete.         Void                                                                                                    |  |
| Terminal Display         SWIPE CUSTOMER CARD         ENTER INVOICE NUMBER         BASE AMOUNT       \$0.00         ENTER TIP       \$0.00         TOTAL CORRECT?       \$0.00         TRANSACTION ACCEPTED                                                                                                    | Action         Press Adjust button.         Enter invoice number of original sale, press ENTER.         Enter tip amount, press ENTER.         Touch YES to confirm adjusted total amount.         Tip Adjust is complete.         Void                                                                                                    |  |
| Terminal Display         SWIPE CUSTOMER CARD         ENTER INVOICE NUMBER         BASE AMOUNT       \$0.00         ENTER TIP       \$0.00         TOTAL CORRECT?       \$0.00         TRANSACTION ACCEPTED       \$0.00         Terminal Display         SWIPE CUSTOMER CARD                                                                                                    | Action         Press Adjust button.         Enter invoice number of original sale, press ENTER.         Enter tip amount, press ENTER.         Touch YES to confirm adjusted total amount.         Tip Adjust is complete.         Void         Action         Press Void button.                                                                                                    |  |
| Terminal Display         SWIPE CUSTOMER CARD         ENTER INVOICE NUMBER         BASE AMOUNT       \$0.00         ENTER TIP       \$0.00         TOTAL CORRECT?       \$0.00         TRANSACTION ACCEPTED       \$0.00         Terminal Display         SWIPE CUSTOMER CARD       ENTER INVOICE NUMBER                                                                                                    | Action         Press Adjust button.         Enter invoice number of original sale, press ENTER.         Enter tip amount, press ENTER.         Touch YES to confirm adjusted total amount.         Tip Adjust is complete.         Void         Press Void button.         Enter invoice number, press ENTER.                                                                                                    |  |
| Terminal Display         SWIPE CUSTOMER CARD         ENTER INVOICE NUMBER         BASE AMOUNT       \$0.00         ENTER TIP       \$0.00         TOTAL CORRECT?       \$0.00         TRANSACTION ACCEPTED       \$0.00         Terminal Display         SWIPE CUSTOMER CARD       ENTER INVOICE NUMBER         XXXXXX       \$00.00                                                                                                    | Action         Press Adjust button.         Enter invoice number of original sale, press ENTER.         Enter tip amount, press ENTER.         Touch YES to confirm adjusted total amount.         Tip Adjust is complete.         Void         Press Void button.         Enter invoice number, press ENTER.         Press Void button.         Press YES to void this transaction. Touch NO if this is                                                                                                    |  |
| Terminal Display         SWIPE CUSTOMER CARD         ENTER INVOICE NUMBER         BASE AMOUNT       \$0.00         ENTER TIP       \$0.00         TOTAL CORRECT?       \$0.00         TRANSACTION ACCEPTED         Terminal Display         SWIPE CUSTOMER CARD         ENTER INVOICE NUMBER         XXXXXX       \$00.00         CORRECT?       YES or NO                                                                                                    | Action         Press Adjust button.         Enter invoice number of original sale, press ENTER.         Enter tip amount, press ENTER.         Touch YES to confirm adjusted total amount.         Tip Adjust is complete.         Void         Press Void button.         Enter invoice number, press ENTER.         Press Void button.         Enter invoice number, press ENTER.         Press YES to void this transaction. Touch NO if this is not correct invoice number.                                                                                                    |  |
| Terminal Display         SWIPE CUSTOMER CARD         ENTER INVOICE NUMBER         BASE AMOUNT       \$0.00         ENTER TIP       \$0.00         TOTAL CORRECT?       \$0.00         TRANSACTION ACCEPTED         Erminal Display         SWIPE CUSTOMER CARD         ENTER INVOICE NUMBER         XXXXXX       \$00.00         CORRECT?       YES or NO         COMMS                                                                                                    | Action         Press Adjust button.         Enter invoice number of original sale, press ENTER.         Enter tip amount, press ENTER.         Touch YES to confirm adjusted total amount.         Tip Adjust is complete.         Void         Press Void button.         Enter invoice number, press ENTER.         Press YeS to void this transaction. Touch NO if this is not correct invoice number.         Terminal dials host.                                                                                                    |  |
| Terminal Display         SWIPE CUSTOMER CARD         ENTER INVOICE NUMBER         BASE AMOUNT       \$0.00         ENTER TIP       \$0.00         TOTAL CORRECT?       \$0.00         TRANSACTION ACCEPTED         Emminal Display         SWIPE CUSTOMER CARD         ENTER INVOICE NUMBER         XXXXXX       \$00.00         CORRECT?       YES or NO         COMMS         TRANSACTION ACCEPTED                                                                                                    | Action         Press Adjust button.         Enter invoice number of original sale, press ENTER.         Enter tip amount, press ENTER.         Touch YES to confirm adjusted total amount.         Tip Adjust is complete.         Void         Press Void button.         Enter invoice number, press ENTER.         Press YES to void this transaction. Touch NO if this is not correct invoice number.         Terminal dials host.         Void is complete.                                                                                                    |  |
| Terminal Display         SWIPE CUSTOMER CARD         ENTER INVOICE NUMBER         BASE AMOUNT       \$0.00         ENTER TIP       \$0.00         TOTAL CORRECT?       \$0.00         TRANSACTION ACCEPTED         Terminal Display         SWIPE CUSTOMER CARD         ENTER INVOICE NUMBER         XXXXXX       \$00.00         CORRECT?       YES or NO         COMMS         TRANSACTION ACCEPTED                                                                                                    | Action         Press Adjust button.         Enter invoice number of original sale, press ENTER.         Enter tip amount, press ENTER.         Touch YES to confirm adjusted total amount.         Tip Adjust is complete.         Void         Action         Press Void button.         Enter invoice number, press ENTER.         Press Yes to void this transaction. Touch NO if this is not correct invoice number.         Terminal dials host.         Void is complete.         Orint Last Receipt                                                                                                    |  |
| Terminal Display         SWIPE CUSTOMER CARD         ENTER INVOICE NUMBER         BASE AMOUNT       \$0.00         ENTER TIP       \$0.00         TOTAL CORRECT?       \$0.00         TRANSACTION ACCEPTED         Terminal Display         SWIPE CUSTOMER CARD         ENTER INVOICE NUMBER         XXXXXX       \$00.00         CORRECT?       YES or NO         COMMS         TRANSACTION ACCEPTED         Re                                                                                                    | Action         Press Adjust button.         Enter invoice number of original sale, press ENTER.         Enter tip amount, press ENTER.         Touch YES to confirm adjusted total amount.         Tip Adjust is complete.         Void         Action         Press Void button.         Enter invoice number, press ENTER.         Press YES to void this transaction. Touch NO if this is not correct invoice number.         Terminal dials host.         Void is complete.         Orint Last Receipt                                                                                                    |  |
| Terminal Display         SWIPE CUSTOMER CARD         ENTER INVOICE NUMBER         BASE AMOUNT       \$0.00         ENTER TIP       \$0.00         TOTAL CORRECT?       \$0.00         TRANSACTION ACCEPTED         Enter invoice Number         SWIPE CUSTOMER CARD         ENTER INVOICE NUMBER         XXXXXX       \$00.00         CORRECT?       YES or NO         COMMS         TRANSACTION ACCEPTED         Re         Terminal Display         SWIPE CUSTOMER CARD                                                                                                    | Action         Press Adjust button.         Enter invoice number of original sale, press ENTER.         Enter tip amount, press ENTER.         Touch YES to confirm adjusted total amount.         Tip Adjust is complete.         Void         Press Void button.         Enter invoice number, press ENTER.         Press YeS to void this transaction. Touch NO if this is not correct invoice number.         Terminal dials host.         Void is complete.         orint Last Receipt         Action         Press Function, 72, then ENTER.                                                                                                    |  |
| Terminal Display         SWIPE CUSTOMER CARD         ENTER INVOICE NUMBER         BASE AMOUNT       \$0.00         ENTER TIP       \$0.00         TOTAL CORRECT?       \$0.00         TRANSACTION ACCEPTED         SWIPE CUSTOMER CARD         ENTER INVOICE NUMBER         XXXXXX       \$00.00         CORRECT?       YES or NO         COMMS         TRANSACTION ACCEPTED         Re         Terminal Display         SWIPE CUSTOMER CARD         SWIPE CUSTOMER CARD         COMMS         TRANSACTION ACCEPTED         Re         Terminal Display         SWIPE CUSTOMER CARD         1-MERCHANT RECPT                               | Action         Press Adjust button.         Enter invoice number of original sale, press ENTER.         Enter tip amount, press ENTER.         Touch YES to confirm adjusted total amount.         Tip Adjust is complete.         Void         Press Void button.         Enter invoice number, press ENTER.         Press Void button.         Enter invoice number, press ENTER.         Press YES to void this transaction. Touch NO if this is not correct invoice number.         Terminal dials host.         Void is complete.         orint Last Receipt         Action         Press Function, 72, then ENTER.         Press 1 to reprint MERCHANT RECEIPT or |  |
| Terminal Display         SWIPE CUSTOMER CARD         ENTER INVOICE NUMBER         BASE AMOUNT       \$0.00         ENTER TIP       \$0.00         TOTAL CORRECT?       \$0.00         TRANSACTION ACCEPTED         SWIPE CUSTOMER CARD         ENTER INVOICE NUMBER         XXXXXX       \$00.00         CORRECT?       YES or NO         COMMS         TRANSACTION ACCEPTED         Re         Terminal Display         SWIPE CUSTOMER CARD         LORRECT?       YES or NO         COMMS         TRANSACTION ACCEPTED         Re         Terminal Display         SWIPE CUSTOMER CARD         1-MERCHANT RECPT         2-CUSTOMER RECPT | Action         Press Adjust button.         Enter invoice number of original sale, press ENTER.         Enter tip amount, press ENTER.         Touch YES to confirm adjusted total amount.         Tip Adjust is complete.         Void         Press Void button.         Enter invoice number, press ENTER.         Press YES to void this transaction. Touch NO if this is not correct invoice number.         Terminal dials host.         Void is complete.         orint Last Receipt         Action         Press Function, 72, then ENTER.         Press 1 to reprint MERCHANT RECEIPT or press 2 to reprint CUSTOMER RECEIPT, then ENTER.                      |  |

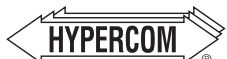

940435-007, rev. A

#### **World Headquarters**

The Global Leader in Electronic Transaction Solutions"

2851 West Kathleen Road • Phoenix, AZ 85053 602.504.5000 • 877.HYPERCOM within USA • Fax: 602.504.5166 e-mail: info@hypercom.com • web: www.hypercom.com © Hypercom Corporation, 2005. Printed in the United States of America

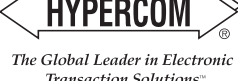

Transaction Solutions™